# ◆ イベント申込の流れ

イベント申込は、お持ちのパソコン、スマートフォンまたはタブレット端末からインターネットにアク セスし、イベント申込サイトをご利用ください。

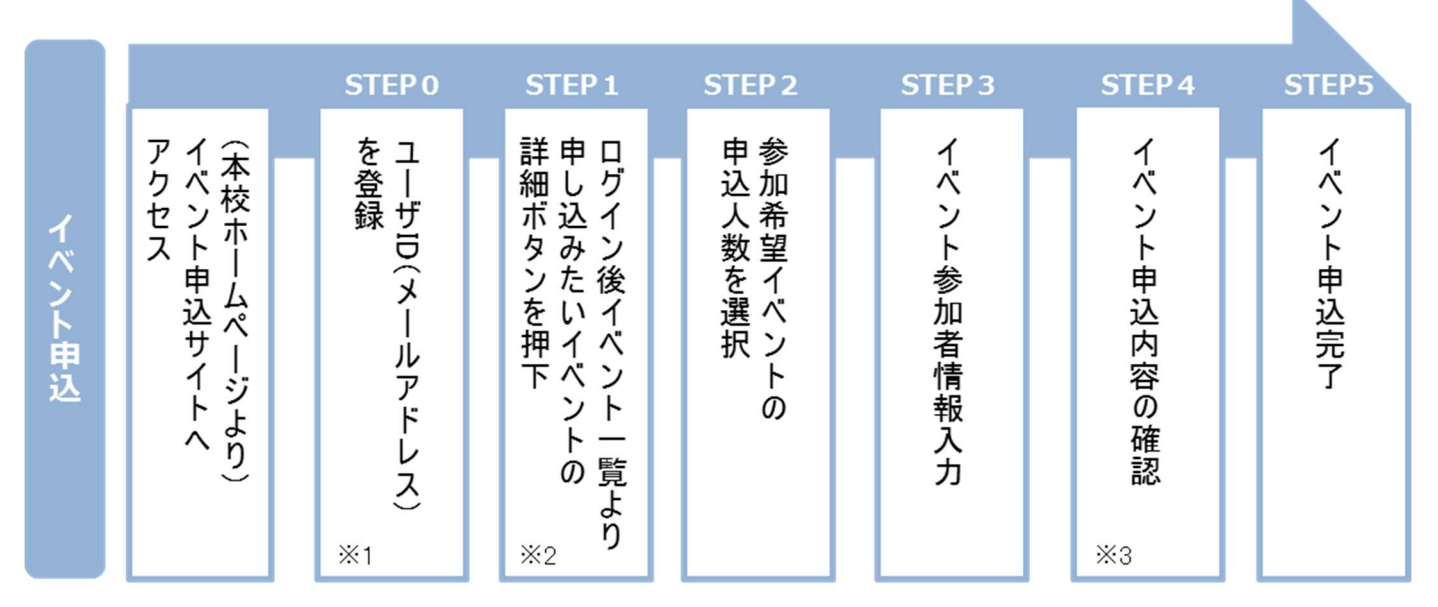

※1 初めてお手続きする方は、画面の指示にしたがってユーザ ID (メールアドレス)を登録し、ログインしてください。

※2 お申込に際しては、受付期間、申込対象者等をよくご確認ください。

※3 入力内容の誤りに気付いた場合には、「戻る」ボタンを押下し、参加者情報入力画面より修正してください。

# ◆ イベント申込利用の手引き

#### STEP0 イベント申込サイトにログインする

- イベント申込サイトへのアクセス
  本校 HP に掲載されている「参加申込みはこちらから」の画像をクリックして、イベント申込 サイトへアクセスしてください。
- ユーザ ID (メールアドレス)登録(初回のみ)
  利用規約、個人情報の取り扱いに同意のうえ、ユーザ ID (メールアドレス)を登録してください。ユーザ ID 登録用の確認コードをメールにてお知らせします。引き続き『パスワード登録画面』にて確認コード、氏名(カナ)、パスワードをご登録ください。
- 3. ログイン

ご登録いただいたユーザ ID (メールアドレス)、パスワードを入力し、ログインしてください。

【!注意事項!】

- ◆ 事前に設定をご確認ください
  - ・「@e-shiharai.net」からの E メールが受信できるように設定してください。
  - ・URL 付メールが受信できるように設定してください。
- ◆ 追加申込をはじめ今後本校のイベントに申し込む際は、ご登録いただいた「ユーザ ID (メールアドレス)」を利用してください。メールアドレスを変更される場合は、ログイン後「ユ ーザ情報変更」メニューより変更を行ってください。

## STEP1 申し込みたいイベントを選択する

イベント一覧から、希望する日程のオープンキャンパスを選択してください。

## STEP2 申込人数を選択する

イベント詳細画面で申込人数を選択してください。 受験生人数は必ず「1名」と選択ください(「0名」ではエラーとなります)。 保護者等人数は、保護者向け説明会に参加される場合に「1名」と選択ください。

### STEP3 イベント参加者情報を入力する

画面の指示にしたがって、参加者情報を入力(または、選択)してください。

#### STEP4 申込内容、参加者情報を確認する

選択した申込内容、入力した参加者情報に誤りがないか、確認します。 内容の訂正を行う場合、戻るボタンを押下し、申込内容、参加者情報を訂正してください。

### STEP5 イベント申込完了

申込ボタンを押下し、申込を完了させます。

※申込完了後に申込内容を確認する場合は、ログイン後のイベント一覧画面より確認してください。

※申込後にキャンセルを行う場合には、対象のイベントを確認し、「キャンセル」ボタンを押下してくだ さい。申込内容を変更する場合は、「申込確認・変更」ボタンを押下し、内容を変更してください。

※その他、イベント申込手順についてご不明な点は miraicompass イベント予約利用ガイド
 URL: <u>https://www.mirai-compass.jp.net/event/</u>をご参照ください。